SRIP

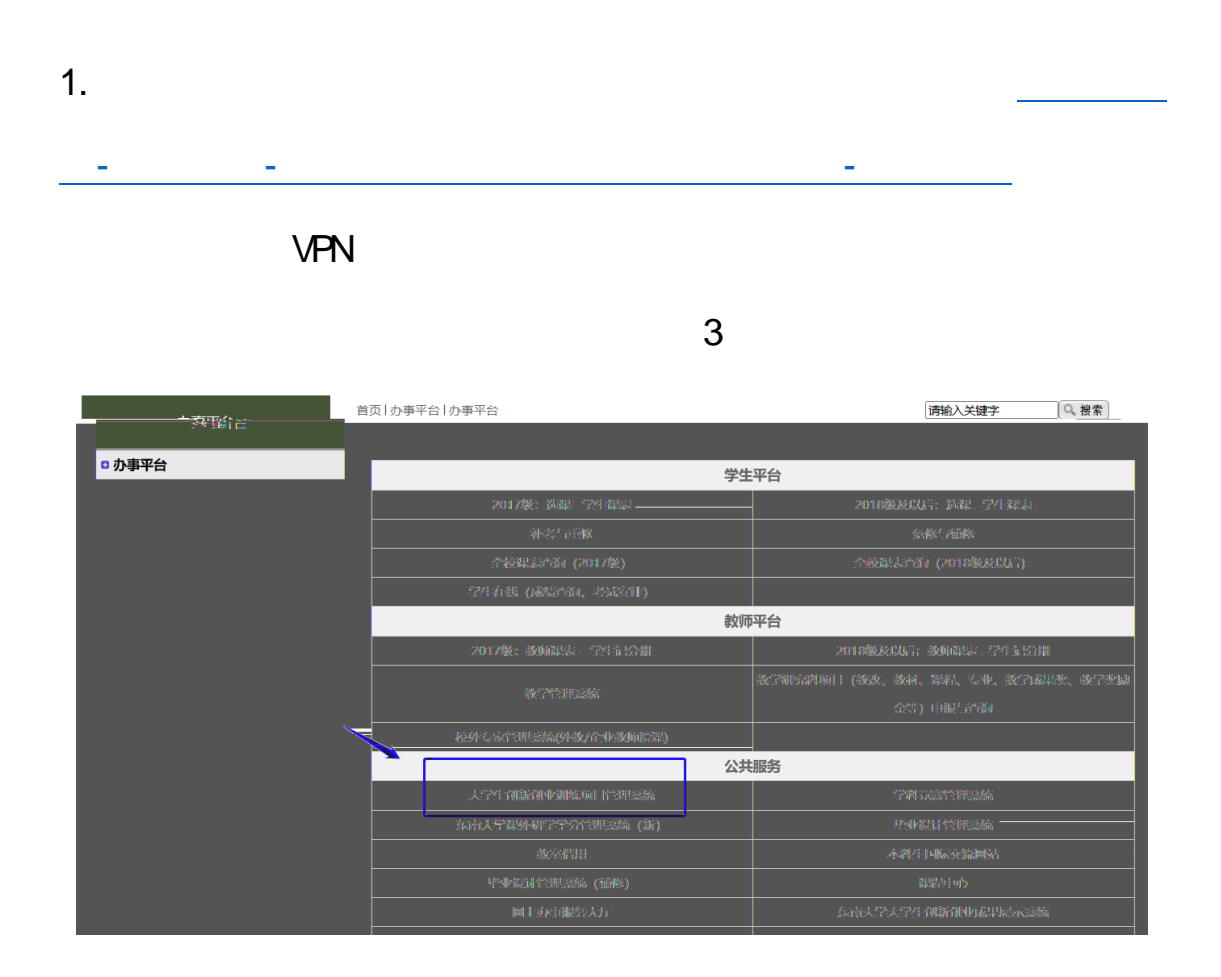

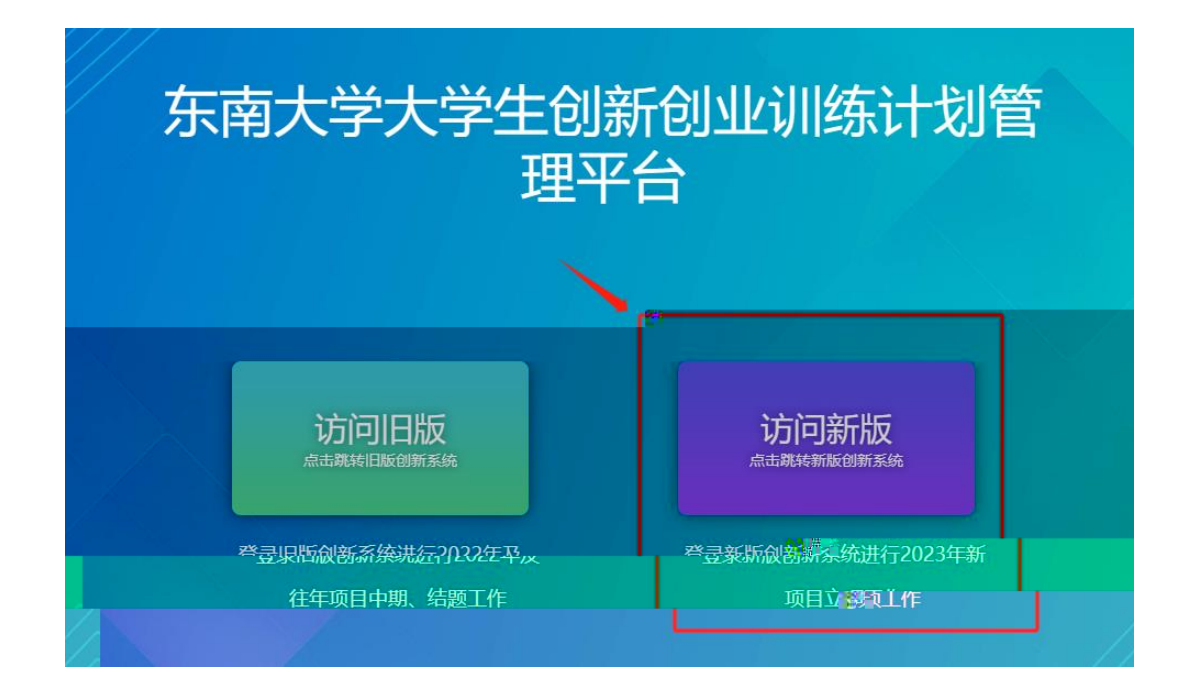

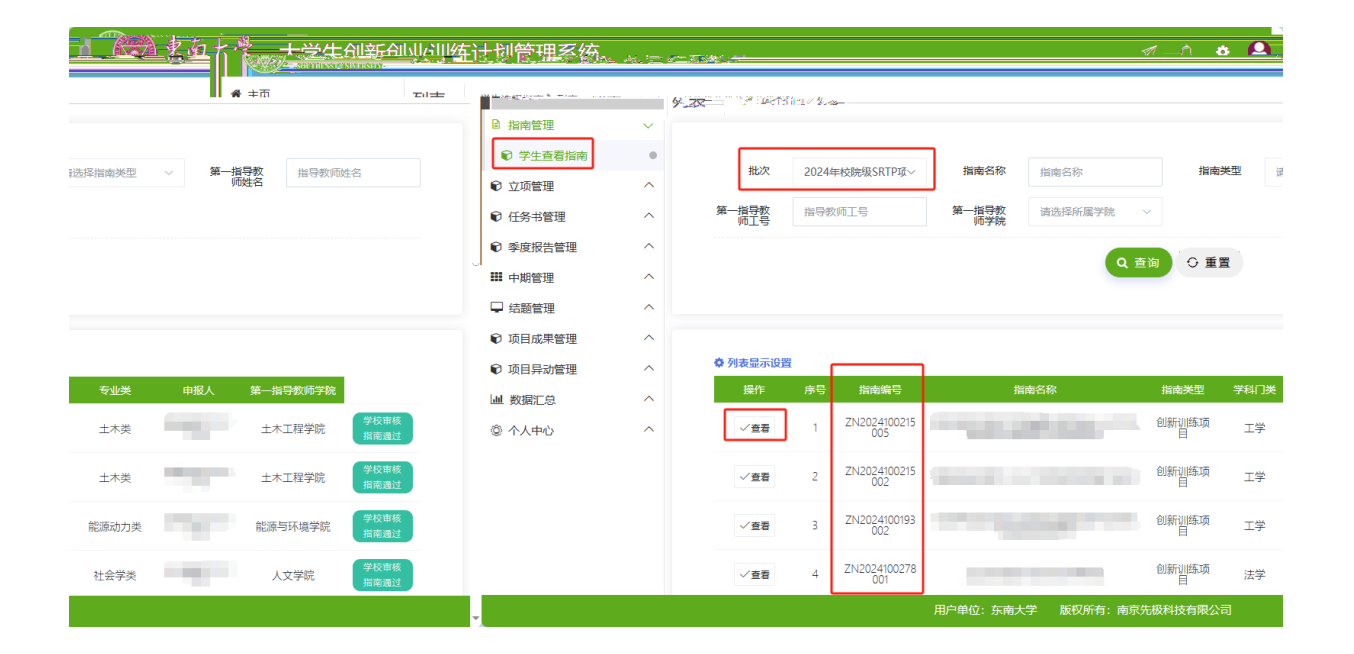

## 3.

-

-

| 東南大学<br>SOLTHEAST LINVERSITY                                                                                                    | 大学生创新创业训练计划管理系统                                                                                                    | Ø 0     | • 🛔 |
|----------------------------------------------------------------------------------------------------|----------------------------------------------------------------------------------------------------|---------|-----|
| ★ 主页                                                                                                    | 列表 中版项目 > 列表                                                                                                    |         |     |
| ◎ 指南管理 へ                                                                                                    |                                                                                                    |         |     |
| € 立项管理 ∨                                                                                                    | <b>批次</b> 请选择批次 >> <b>项目名称</b> 项目名称 项目关型 请选择项目类型 >>                                                                                         |         |     |
| 我的项目     我的项目     日     日 |                                                                                                    |         |     |
|                                                                                                    |                                                                                                    |         |     |
|                                                                                                    | <ul> <li>● 季度报告管理</li> <li>● 靖田管理</li> <li>● 靖田管理</li> <li>● 靖田 中田福田</li> <li>● 「田田 中田福田</li> <li>● 「田田 中田福田</li> <li>● 「田田 月勤管理</li> </ul> |         |     |
| 所屬批次                                                                                                    | 状态         通口颈部 加         操作 序号 项目编号 项目名称 项目类型 **           ③ 个大中心         智元数据                                                             | 学科门类    | 专业类 |
|                                                                                                    |                                                                                                    |         |     |
|                                                                                                    | 用户单位:东南大学 版权所有:                                                                                                    | 南京先极科技有 | 限公司 |

-

[所属批次]:选择最新年份校院级项目批次。

4.

[项目名称]:此处填写拟申报的学生项目名称,非教师指南名称。

[项目来源]: A 学生自主选题(即学生自拟命题)

B学生来源于教师科研项目选题(即依托教师指南申

| <u></u> 22 | 5년-이곳이<br>11년         | <u>41114 (الجرال</u> | 专计判管  | 田夕伝         |        | 1           |            |              |      |       |                 |            |                |      | A     | ste      |
|------------|-----------------------|----------------------|-------|-------------|--------|-------------|------------|--------------|------|-------|-----------------|------------|----------------|------|-------|----------|
|            |                       |                      |       |             |        | <u>р</u> л. | 释项目展       | à            |      |       |                 |            |                |      |       | ×        |
|            |                       |                      |       |             | 9      |             |            |              |      |       |                 |            |                |      |       |          |
| 经费预算       |                       |                      |       |             |        |             |            |              |      |       |                 |            |                |      |       |          |
|            |                       |                      |       |             |        |             | 941        | 5 <b>2</b> 4 | 7111 | ä     | - 24 <b>W</b> R | ě          | 21 <b>16</b> 5 |      |       |          |
|            |                       |                      | + 添加  |             | 项目成员   |             | 16 k s     | 26           | 消滅者  | 新属学院〜 |                 | . R        | ia na cite     | 4~ · |       |          |
|            | 邮箱                    | 操作                   | 成员类型  |             | 序号     |             |            |              |      | C     | - <b>5</b> 11   |            |                |      |       |          |
|            |                       |                      | 第一主持人 |             | 1 孙    | 0           |            |              |      |       |                 |            |                |      |       |          |
|            |                       |                      |       |             |        |             |            |              |      |       |                 |            |                |      | ╡     |          |
|            |                       |                      |       |             |        |             | _          |              |      |       |                 |            |                |      |       |          |
|            |                       |                      |       |             |        |             | (#)<br>(#) |              | ¥生錐名 | 学生账号  | 新屠宰院            | 年級<br>7899 | 是否较内           | 德/   |       |          |
|            |                       |                      | + 添加  |             | ┃指导教师! | <b>麦</b>    |            |              |      |       |                 | 3          | · ب <u>ت</u> د | × ·  |       |          |
| <u>-</u>   |                       |                      | 1.47  | <b>1</b> 20 |        |             | 7          |              |      |       | _               | 202        | <sup></sup>    | 16-1 | •     | 3        |
| 是          | <ul> <li>✓</li> </ul> |                      |       |             |        |             |            |              |      |       | З               |            |                |      |       | 202<br>3 |
|            |                       |                      | 20    | 100         |        |             | 202        | 是            | ~    |       |                 |            |                |      |       |          |
|            |                       |                      |       |             |        |             | 2          |              |      |       |                 |            |                |      |       |          |
|            | 指导教师 提                |                      |       | 1           | 2 2 4  | 5           | \ \\       | -            |      |       |                 |            |                |      | +添    | ba       |
|            | - P                   |                      |       | -1          | 2 3 4  | 2           | / //       |              |      |       |                 |            | +0.65          |      | +9./4 |          |

6.

请务必关注项目归属

| 新增 | 申报项目▶新增             | 段项目 ≯ 新增  |         |  |               |           |  |  |  |  |
|----|---------------------|-----------|---------|--|---------------|-----------|--|--|--|--|
|    | —— 基本情况             | 2         |         |  | 4 — 经费预算      | 5 — 上传附件  |  |  |  |  |
|    | 项目附件:支持附件格式为.doc,.c | docx,.pdf |         |  |               |           |  |  |  |  |
|    |                     |           |         |  |               | <b>Na</b> |  |  |  |  |
|    |                     |           | ( ← ±–₽ |  | ( <b>5</b> SO |           |  |  |  |  |

学院立项评审通知,避免错过答辩导致无法立项!!!